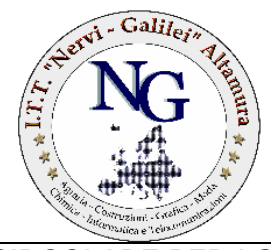

Istituto Tecnico Tecnologico "P. L. Nervi – G. Galilei" Altamura (BA) Cod. Mecc.: BATL07000T e-mail: BATL07000T@istruzione.it

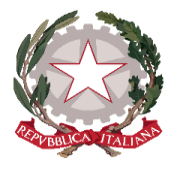

CIRCOLARE PER I GENITORI

Altamura, 15/04/2021

Ai sig.ri genitori delle studentesse e degli studenti dell'ITT "Nervi-Galilei"
Alle studentesse e agli studenti dell'ITT "Nervi-Galilei"

> e p.c. al DSGA al personale ATA

al Sito Web della scuola

### Oggetto: COLLOQUI SCUOLA-FAMIGLIA- organizzazione, prenotazione e svolgimento

Si comunica alle SS.LL. che, in ottemperanza alle disposizioni vigenti (DPCM, Ordinanze Regione Puglia, Note M.I., altro), al fine di evitare qualunque forma di assembramento, si rende necessario riorganizzare i colloqui scuola-famiglia A DISTANZA.

I colloqui saranno effettuati in due giorni, più precisamente:

martedì 20 aprile 2021 2020 dalle ore 15:30 alle 17:30

mercoledì 21 aprile 2021 dalle 17.30 alle 19.30

Gli stessi si svolgeranno previa **prenotazione su** *ClasseViva* da parte dei genitori e con collegamento sulla piattaforma *Gsuite for Education- Meet* di Istituto.

#### PROCEDURA

- II Genitore, per poter colloquiare con il docente, si collegherà, nella fascia oraria prescelta, con l'account istituzionale del proprio figlio, (.....@nervigalilei.edu.it), sulla piattaforma Google Meet, utilizzando l'apposito Link d'accesso. Tale link, o codice riunione, verrà comunicato anticipatamente da ciascun docente, e sarà reso disponibile nelle Classroom dei propri figli o, in alternativa, nella voce "Avviso" della sezione "Colloqui generali".
- Per effettuare la prenotazione, tramite registro elettronico, seguire la procedura\* sottoindicata. (Si consiglia di provvedere con congruo anticipo alla prenotazione poiché le disponibilità sono limitate).

\*[Procedura: il genitore accede sulla piattaforma ClasseViva di Spaggiari (https://web.spaggiari.eu/) con l'account famiglia, cliccare su ClasseViva Web quindi dal Menu principale selezionare la voce

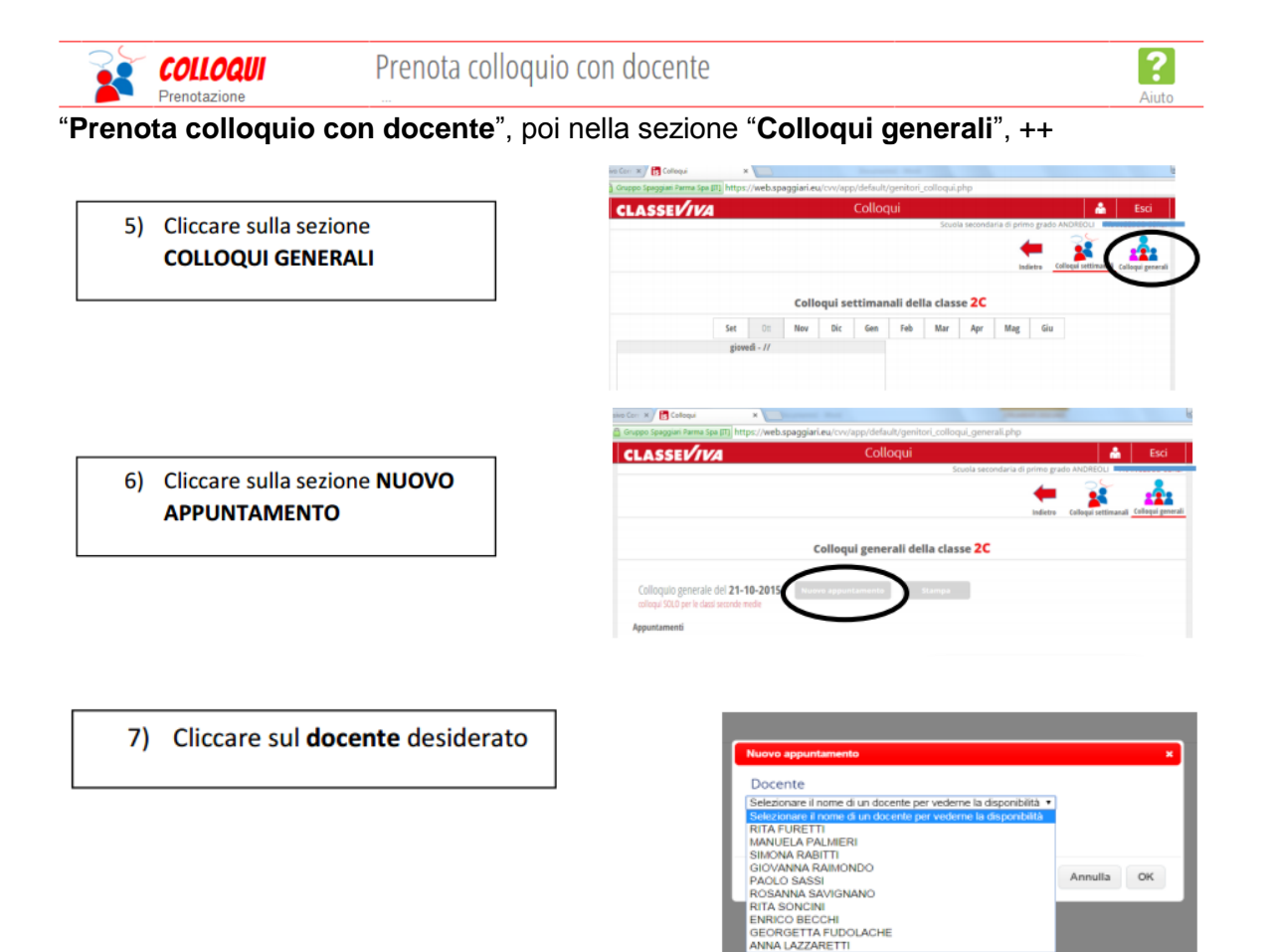

all'interno di ogni singolo riquadro è possibile visualizzare per ogni docente l'**orario** e la **disponibilità**. Cliccando sul pulsante "**Prenota**", si apre una finestra nella quale si può scegliere in che posizione **prenotarsi** tra quelle disponibili ed eventualmente indicare un numero di cellulare o un indirizzo mail per essere avvisati nel caso in cui il docente non sia disponibile e il ricevimento venga annullato. Una volta compilati i dati cliccare su "**Conferma**". Per annullare il colloquio è sufficiente cliccare sulla "**X**" in corrispondenza del colloquio prenotato e confermare la disdetta.

8) Scegliere la fascia oraria desiderata e premere OK per confermare o ANNULLA per annullare

| Disponibilità         Odde: 1634 alle: 1635         dale: 1634 alle: 1638         dale: 1634 alle: 1638           Penedal         Odde: 1634 alle: 1635         Penedal         Penedal         Penedal           Penedal         Odde: 1734 alle: 1734         dale: 1734 alle: 1736         Intel: 1736 alle: 1736           Penedal         Penedal         Penedal         Penedal         Penedal           Penedal         Penedal         Penedal         Penedal         Penedal           Penedal         Odde: 1734 alle: 1736         Intel: 1736 alle: 1736         Intel: 1736 alle: 1736           Penedal         Penedal         Penedal         Penedal         Penedal           Penedal         Intel: 1736 alle: 1736         Intel: 1736 alle: 1748         Penedal           Penedal         Penedal         Intel: 1736 alle: 1748         Penedal                                                                                                    |                          |                           |                          |                          |
|----------------------------------------------------------------------------------------------------|--------------------------|---------------------------|--------------------------|--------------------------|
| arle: (6.00 arle: (6-12<br>Presord)<br>Presord<br>Presord<br>Presord<br>Presord<br>date: 14:00 arle: (1-04 arle: 17-00<br>Presord<br>Presord<br>date: 170 arle: 17-12<br>Presord<br>Presord<br>date: 170 arle: 17-12<br>Presord<br>Presord<br>date: 170 arle: 17-12<br>Presord<br>Presord Presord Presord Presord Presord Presord Presord Presord Presord Presord Presord Presord Presord | Disponibilità            |                           |                          |                          |
| ubler 17-bit aller 17-ja         daller 17-ja aller 17-ja         daller 17-ja aller 17-ja         daller 17-ja aller 17-ja           Pannstat         Pannstat         Pannstat         Pannstat         Pannstat           Pannstat         Pannstat         Baller 17-bit aller 17-ja         Baller 17-ja         Baller 17-ja           Pannstat         Pannstat         Baller 17-bit aller 15-ja         Baller 17-ja         Baller 17-ja         Baller 17-ja           Pannstat         Dannstat         Baller 17-ja         Baller 17-ja         <                                                                                                    | dalle: 16:00 alle: 16:12 | dalle: 16:24 alle: 16:36  | dalle: 16:35 alle: 16:45 | dalle: 16:48 alle: 17:00 |
|                                                                                                    | Prenotal                 | Prenotal                  | Prenotal                 | Prenotal                 |
| alte: 17-44 alte: 18-00 dalte: 18:00 alte: 18:00 alte: 18:00 alte: 18:10 alte: 18:10 alte:                                                                                                    | dalle: 17:00 alle: 17:12 | dalle: 17:12 alle: 17:24  | dalle: 17:24-alle: 17:36 | dalle: 17:36 alle: 17:48 |
|                                                                                                    | Prenotal                 | Prenota!                  | Prenotal                 | Prenotat                 |
| lalie: 18:16 alie: 18:24 dalie: 18:24 alie: 18:30 dalie: 18:30 alie: 18:36 alie: 18:36 ali                                                                                                    | dalle: 17:48 alle: 18:00 | challe: 18:00 alle: 18:06 | dalle: 18:05 alle: 18:12 | dalle: 18:12 alle: 18:18 |
|                                                                                                    | Prenotal                 | Prenota!                  | Prenotal                 | Prenotal                 |
|                                                                                                    | dalle: 10:18 alle: 10:24 | cialie: 10:24 alie: 10:30 | dalle: 18:30 alle: 18:35 | dalle: 10:36 alle: 10:42 |
|                                                                                                    | Prenotal                 | Prenotal                  | Prenotal                 | Prenotal                 |
| amei 15042 amei 15048 oamei 15048 amei 15054 dallei 18/54 allei 19/90                                                                                                    | dalle: 18:42 alle: 18:48 | dalle: 18:48 alle: 18:54  | dalle: 18:54 alle: 19:00 |                          |
| Prenotal Prenotal Prenotal Prenotal                                                                                                    | Prenotal                 | Prenota!                  | Prenotal                 |                          |

Attenzione:

Si raccomanda di rispettare rigorosamente le fasce orarie di prenotazione per non creare sovrapposizioni e disservizi.

I genitori saranno ricevuti in ordine di prenotazione.

In caso di impossibilità a presentarsi, i genitori sono invitati a cancellare le prenotazioni per permettere ad altri di usufruire degli eventuali posti liberi.

Sarà discrezione del docente ricevere genitori non prenotati.

## Si raccomanda ai Genitori di non prenotarsi nella stessa fascia oraria con più docenti.

Nel caso in cui qualche colloquio dovesse far slittare di qualche minuto i successivi appuntamenti, si pregano i genitori in attesa di attendere che il docente li ammetta nell'aula virtuale.

# Tutti gli appuntamenti verranno gestiti.

Certo della vostra consueta collaborazione si inviano distinti saluti

#### Il Dirigente Scolastico Prof. Giuseppe VERNI

Firma autografa sostituita a mezzo stampa ai sensi e per gli effetti dell'art. 3, comma 2, D. Lgs. n. 39/93